▶ インストール手順

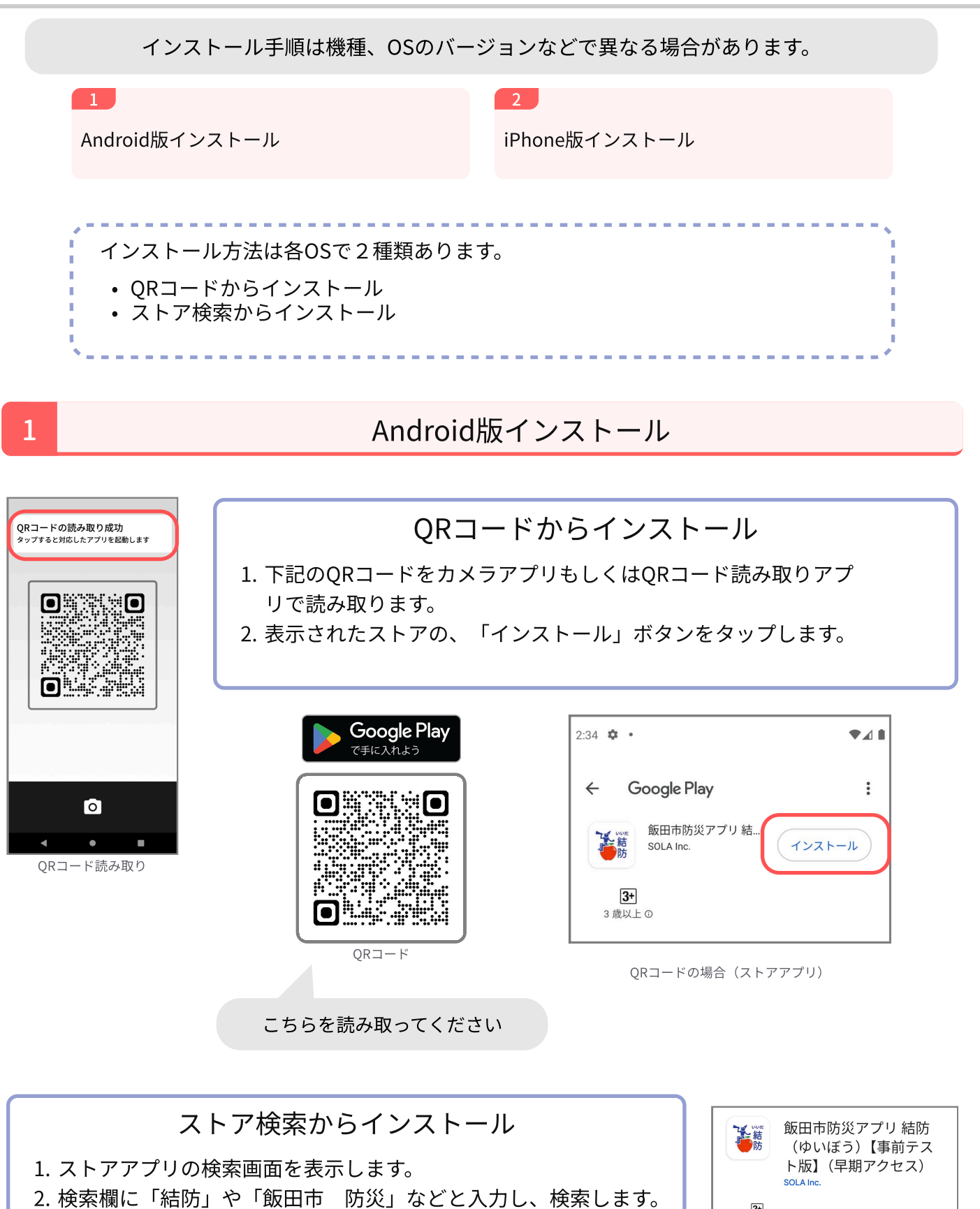

- 3. 検索結果の中の「飯田市防災アプリ結防」をタップします。
- 4. 「インストール」ボタンをタップします。

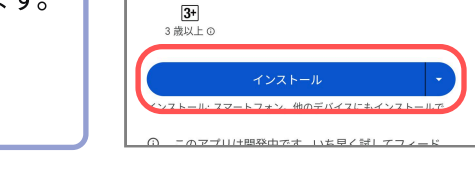

※お使いのスマートフォンによって、表示される画面が異なる場合があります。

2

## iPhone版インストール

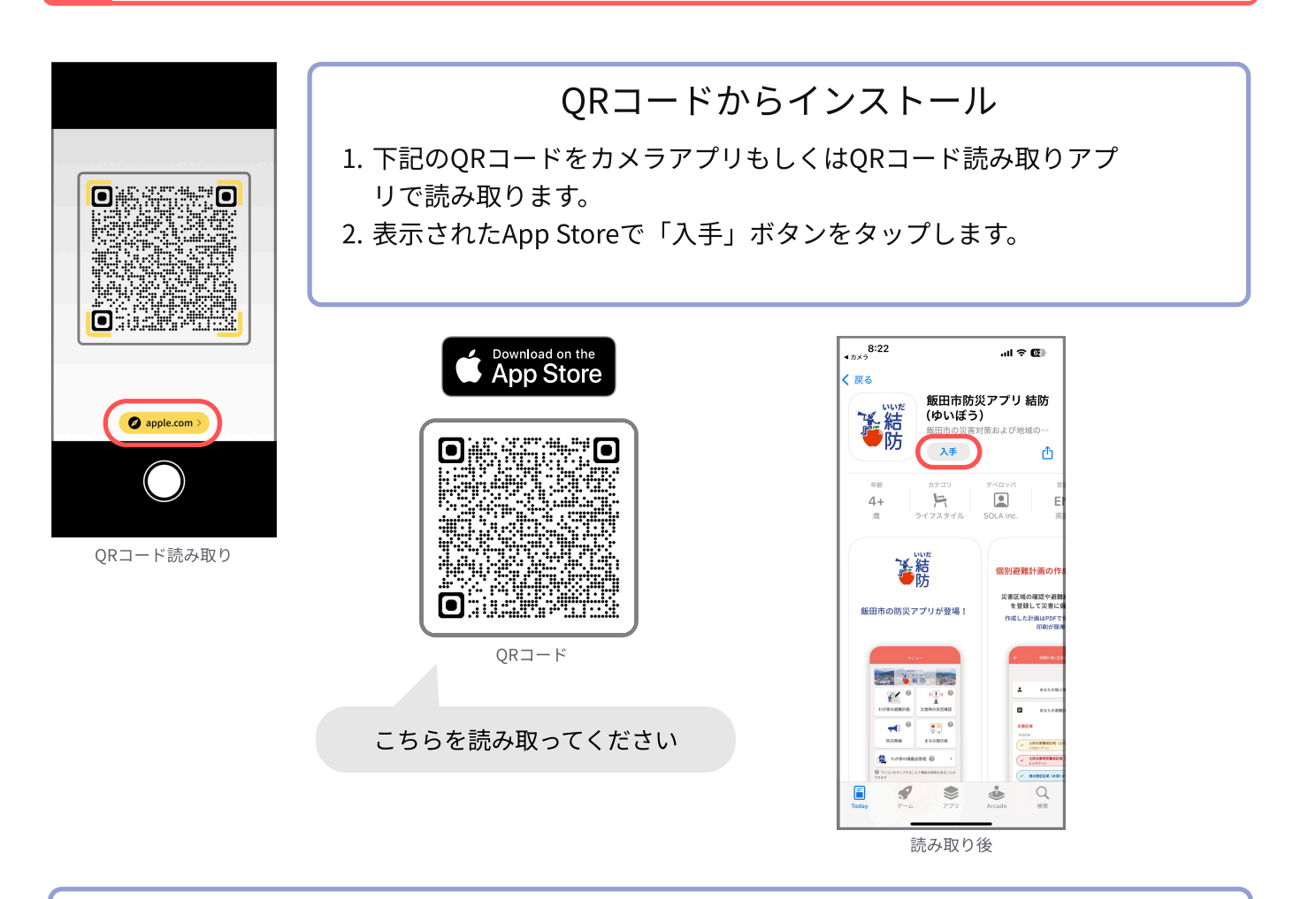

ストア検索からインストール

- 1. App Storeアプリの検索画面を表示します。
- 2. 検索欄に「結防」や「飯田市 防災」などと入力し、検索します。
- 3. 検索結果の中の「飯田市防災アプリ結防」の「入手」ボタンをタップします。

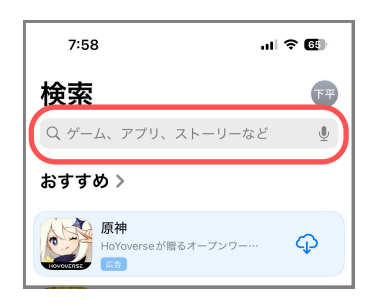

| 8:01                        | al † <b>6</b> |
|-----------------------------|---------------|
| ○ 結防                        | ⊗ キャンセル       |
| Q 飯田市防災アプリ <b>結防</b> (ゆいぼう) |               |
|                             |               |
|                             |               |
|                             |               |
|                             |               |

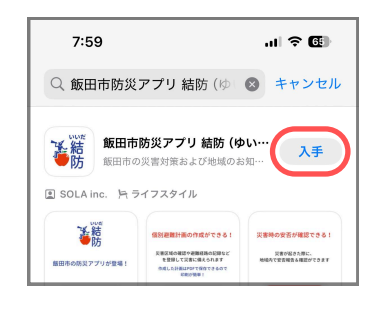